# 1. 註冊步驟教學

9 Steps

Created by Taiwan Gold Card Office Creation Date May 29, 2024 Last Updated Apr 15, 2025 STEP 1

## 登入外國專業人才申辦窗口平臺

https://coa.immigration.gov.tw/coa-frontend/four-in-one/entry/golden-card?lang=zh#INFO

註1: 建議使用 Google Chrome 或 Firefox 瀏覽器,儘量避免使用 Safari,且不要透過 VPN 連線到平臺。

註2:申請過程中若遇到問題,可參考就業金卡網站的常見問題: https://goldcard.nat.gov.tw/zh/tags/application/

註3: 無法申請金卡的特定身分,請參考就業金卡網站的常見問題: <u>https://gold-</u> <u>card.nat.gov.tw/zh/faq/which-individuals-are-not-eligible-for-the-employ-</u> <u>ment-gold-card/</u>

STEP 2

# 點選右下方的「我要申請登入系統」

詳閱就業金卡和申請流程後,點選右下方的 「我要申請登入系統」 進入系統登入畫面

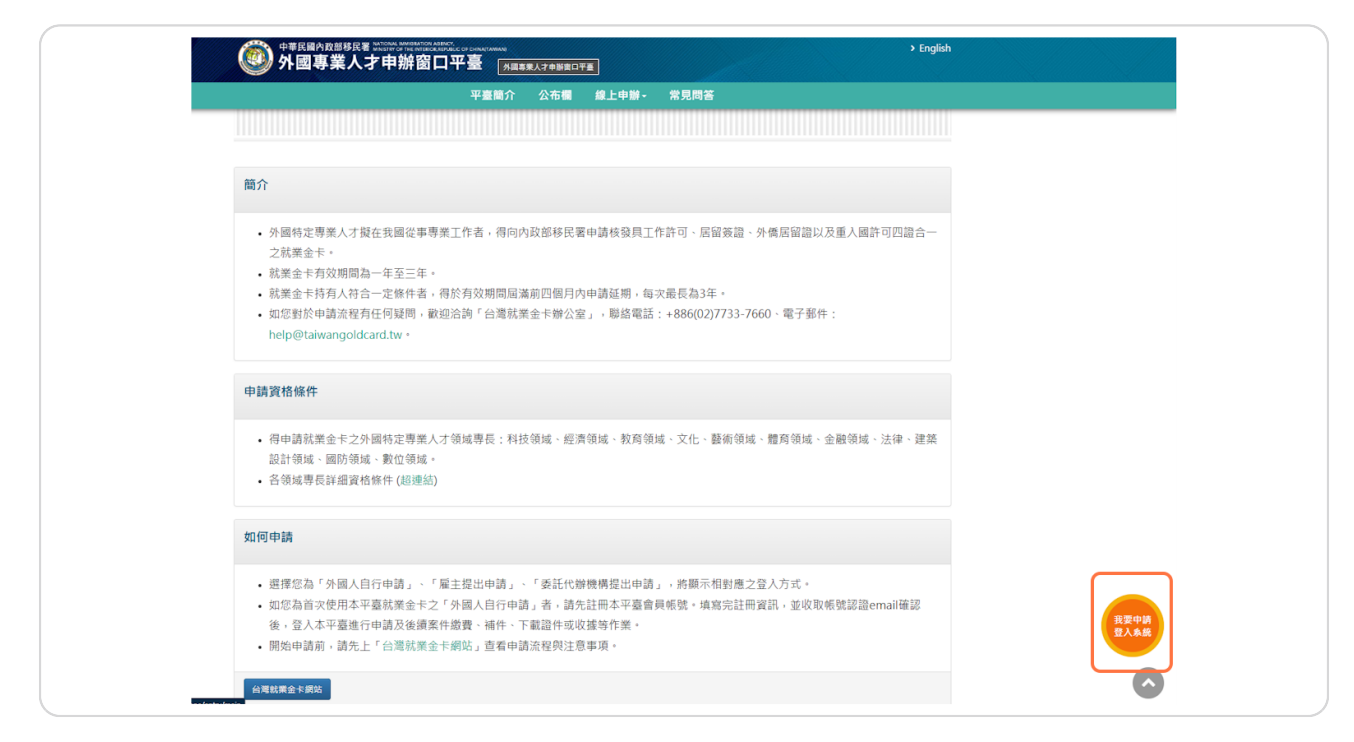

**STEP 3** 

## 選擇提出申請人的角色

請選擇提出申請人的角色:

1. 如果您是自己提出,請選擇「外國人自行申請」

2. 如果您是替員工申請,請選擇「雇主提出申請」

3. 如果您是被申請人委託提出申請,請選擇「委託代辦機構提出申請」

這裡將用「外國人自行申請」來示範。

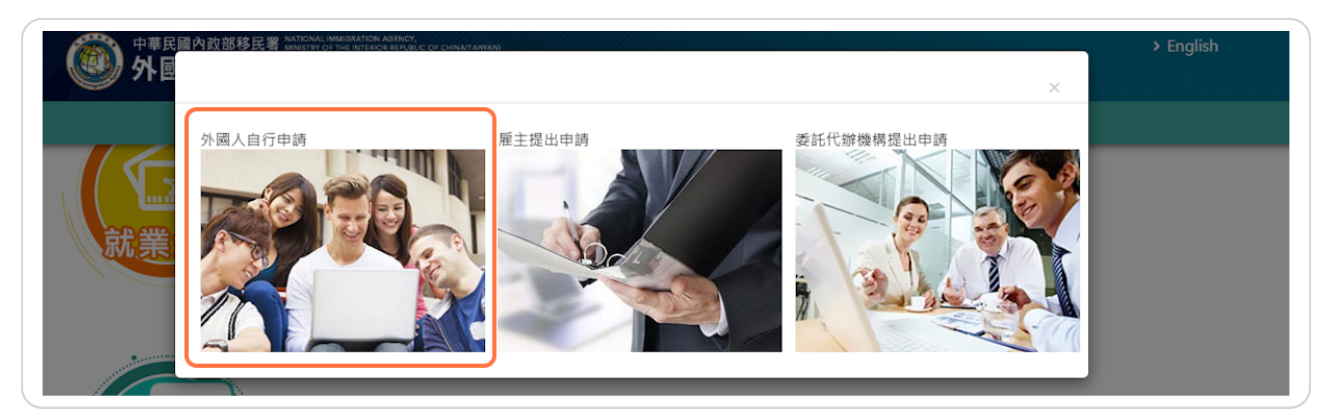

STEP 4

首次登入,請點選「註冊帳號」來註冊一個新帳號

| intercontended of chinatranian)<br>帳號登入                                                                                                    |
|----------------------------------------------------------------------------------------------------|
| 帳號 忘記帳號?<br>密碼 忘記密碼?<br>請輸入驗證碼 CO                                                                                                    |
| 按下一组<br>註冊帳號 重發認證信 登入<br>• [外國專業人才申辦窗口平臺]系統間之帳號皆能通用,若您已於本平臺註<br>冊過帳號,即無須再進行註冊,請您以原註冊帳號登入。<br>• 密碼錯誤達5次後,將鎖定您帳號,解除鎖定請使用「忘記密碼」取得新密<br>碼。<br>• 請每90天更換一次密碼。 |
| 〈 鰯閉,回上一頁                                                                                                    |

#### **STEP 5**

## 填寫表格所需資料

註:

- 1. 有 「\*」 號為必須項目
- 2. 帳密請勿設特殊符號

#### 3. 登入「帳號」和「密碼」為登入系統的重要資料,請牢記

| 會員註冊 ~                                               |                                     |                                |                               |    |
|------------------------------------------------------|-------------------------------------|--------------------------------|-------------------------------|----|
| [外國專業人才申辦窗口平臺]系統                                     | 間之帳號皆能通用,若您已於本平臺註冊過帳                | 號,即無須再進行註冊,請您以原                | 註冊帳號登入・                       |    |
|                                                      |                                     |                                |                               |    |
| 中文姓名                                                 | *英文姓氏                               | *英文名字                          | * <b>國籍</b><br>請選擇            | ~  |
| *出生日期(西元) 💼                                          | *性別                                 | *護照號碼                          |                               |    |
|                                                      | 請選擇  ✓                              |                                |                               |    |
| *聯絡電話                                                | 分機號碼                                | *電子郵件                          |                               |    |
|                                                      |                                     | 基於資安政策,本署與大陸之<br>署重要通知,請勿使用大陸地 | 間的電子郵件受到部分限制,為避免無法收<br>區電子郵件。 | 到本 |
| *登入帳號                                                | *登入密碼                               | *登入密碼確認                        |                               |    |
| <ol> <li>請務必記住您填寫的帳號</li> <li>帳號僅能輸入英文和數字</li> </ol> | 密碼長度為8至12個字,且至少1個<br>英文小寫字母及1個阿拉伯數字 | 密碼不可與帳號相同                      |                               |    |

填好資料後點選「註冊」

| 中華民國內政部移民署 MANCHAR | MURICARITICA AGENCY<br>19 THE INTEGRATION AGENCY<br>辨窗ロ平臺 |                                  | > Engli                                                    |
|--------------------|-----------------------------------------------------------|----------------------------------|------------------------------------------------------------|
|                    | 平臺簡介 公布欄                                                  | <b>線上申辦→</b> 常見問答                |                                                            |
|                    |                                                           |                                  |                                                            |
| 習貝註冊 ╰             |                                                           |                                  |                                                            |
| [外國專業人才申辦窗口平臺]系統問  | 3之帳號皆能通用,若您已於本平臺註冊過帳!                                     | 號,即無須再進行註冊,請您以原記                 | 注冊帳號登入・                                                    |
|                    |                                                           |                                  |                                                            |
| 中文姓名               | *英文姓氏                                                     | *英文名字                            | ×國籍<br><sup>(注)</sup> ···································· |
|                    | 14.04                                                     | *** 022 E.b. 705                 | · · · · · · · · · · · · · · · · · · ·                      |
| "出生日朔(四九)          | 請選擇  ✓                                                    |                                  |                                                            |
| *聯絡電話              | 分機號碼                                                      | *電子郵件                            |                                                            |
|                    |                                                           | 甘ふぶっている。十年の日十日十月                 | 限从展了和体成到的八明州,有淡点在汗水到土                                      |
|                    |                                                           | 奉於夏安成泉,本者與八隆之间<br>署重要通知,請勿使用大陸地區 | 间的电子部件。<br>图電子部件。                                          |
| *登入帳號              | *登入密碼                                                     | *登入密碼確認                          |                                                            |
| 1. 請務必記住您填寫的帳號     | 密碼長度為8至12個字,且至少1個                                         | 密碼不可與帳號相同                        |                                                            |
| 2. 帳號僅能輸入英文和數字     | 英文小寫字母及1個阿拉伯數字                                            |                                  |                                                            |
| $\square$          |                                                           |                                  |                                                            |
| <b>註冊</b> 重設       |                                                           |                                  |                                                            |
|                    |                                                           |                                  |                                                            |

STEP 7

# 系統將會寄出一封電子郵件來認證您剛剛輸入的電子郵件地址

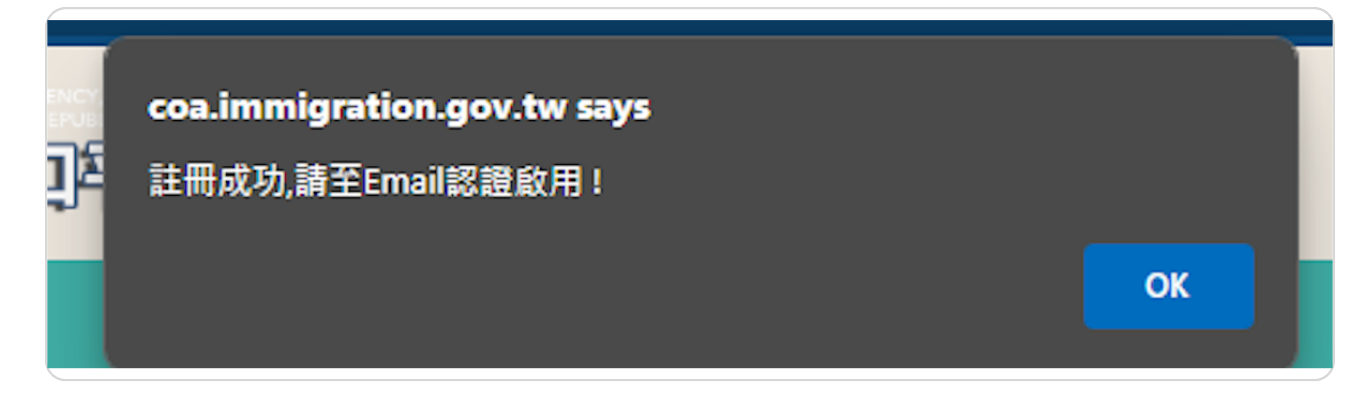

至您的電子郵件,打開以下信件並點選郵件中的認證連結

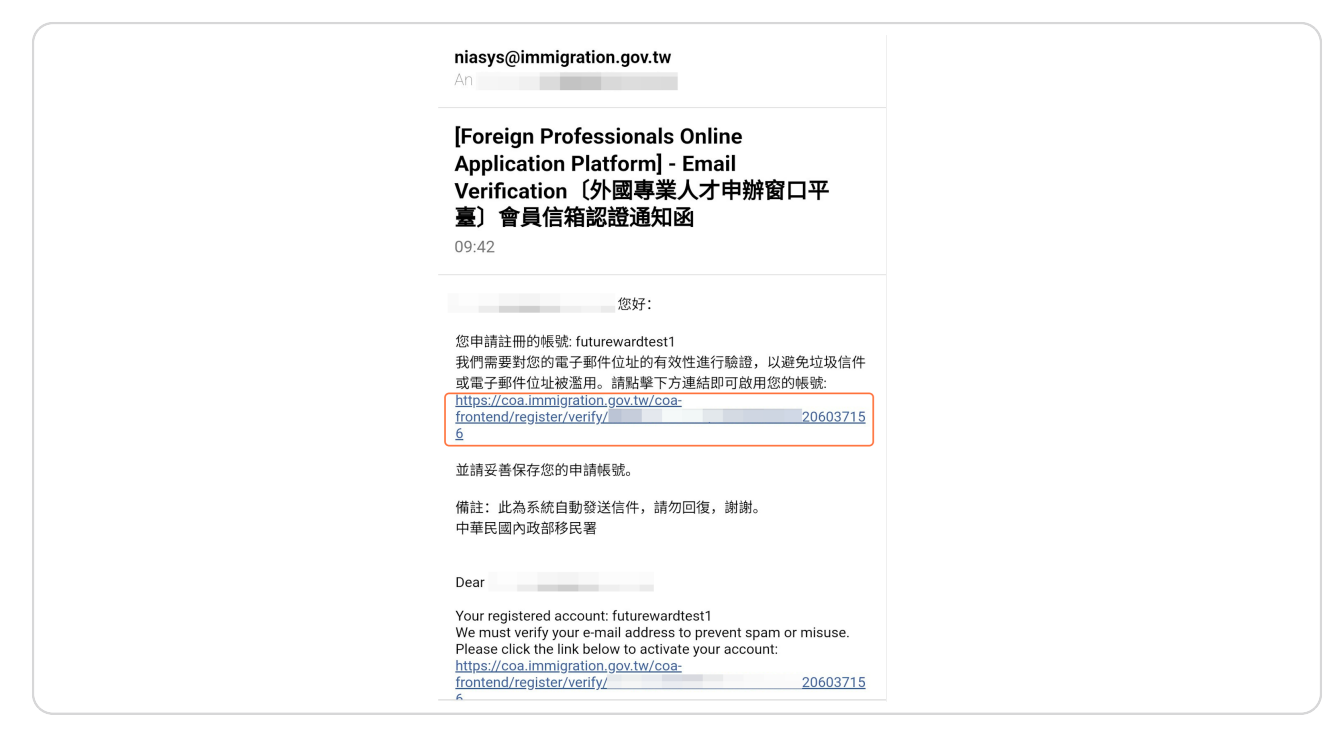

**STEP 9** 

電子郵件地址認證成功!外國專業人才申辦窗口平臺的帳號已啟用,請至下一 步填寫申請資料

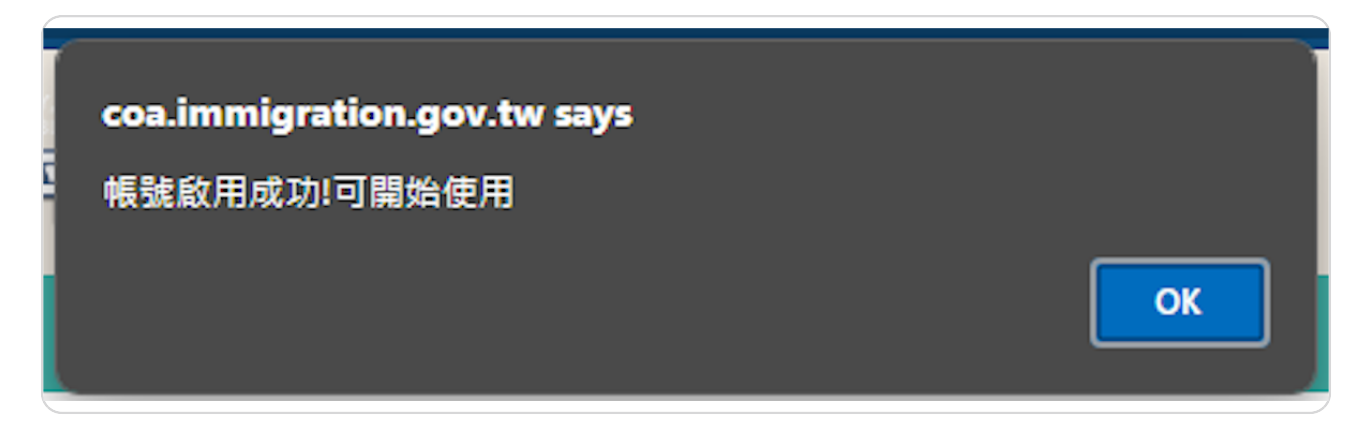